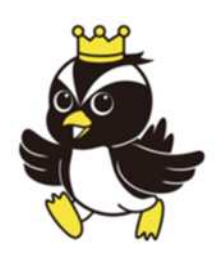

# 門川町 観光Wi-Fiステーション ご利用ガイド

SSID KADOGAWA\_FREE\_WiFi\_24h

暗号キー 0982631140

【利用可能時間帯】 0:00~24:00

【利用可能期間】 1回のログインで60分

【 認証サイトQRコード 】

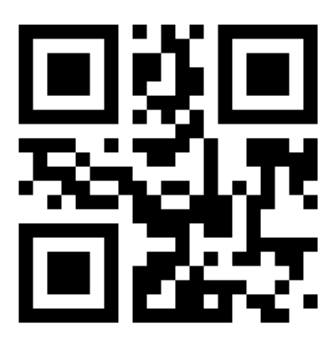

http://767.cafe

## ご注意!

- ・ご利用にあたり、SNSアカウントもしくはメールアドレスが必要となります。
- •「門川町観光Wi-Fiステーション利用規約」をご覧のうえ、同意いただける場合のみ ご利用ください。

#### ①Wi-Fiをオンにします。

iOSの場合 「設定」アイコン ↓ 「Wi-Fi」を選択 ↓ 「WiFi」のスイッチをオン

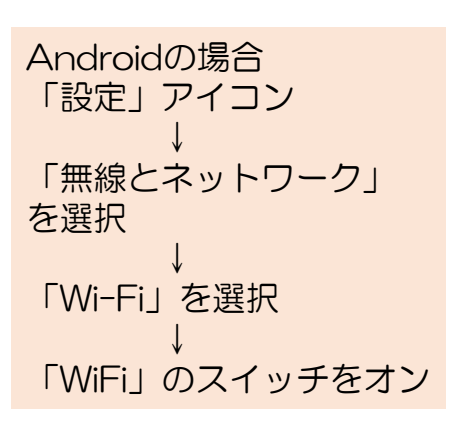

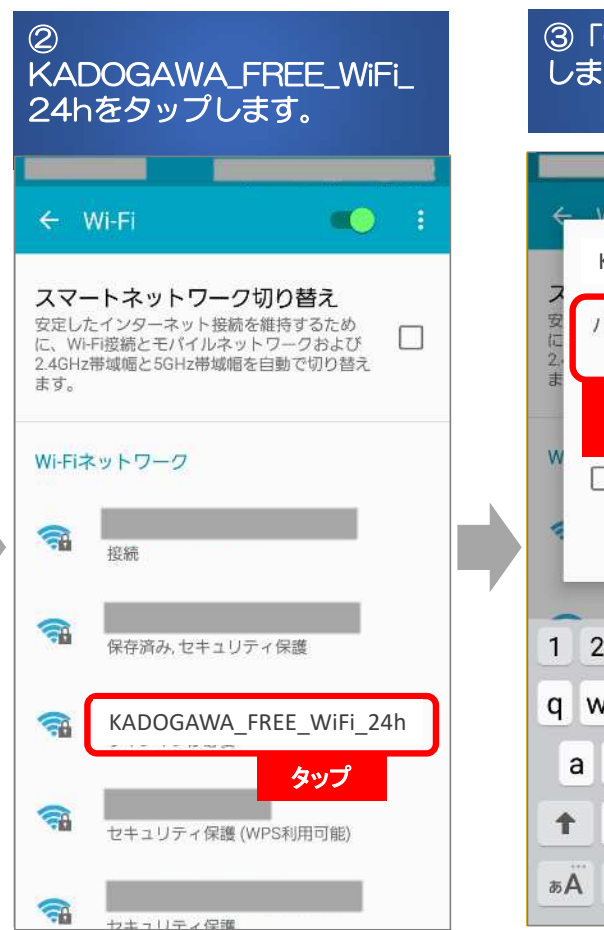

#### ③「0982631140」を入力 します。

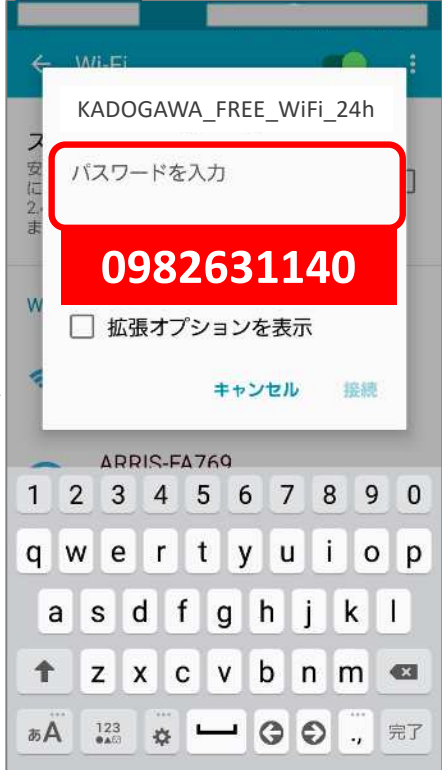

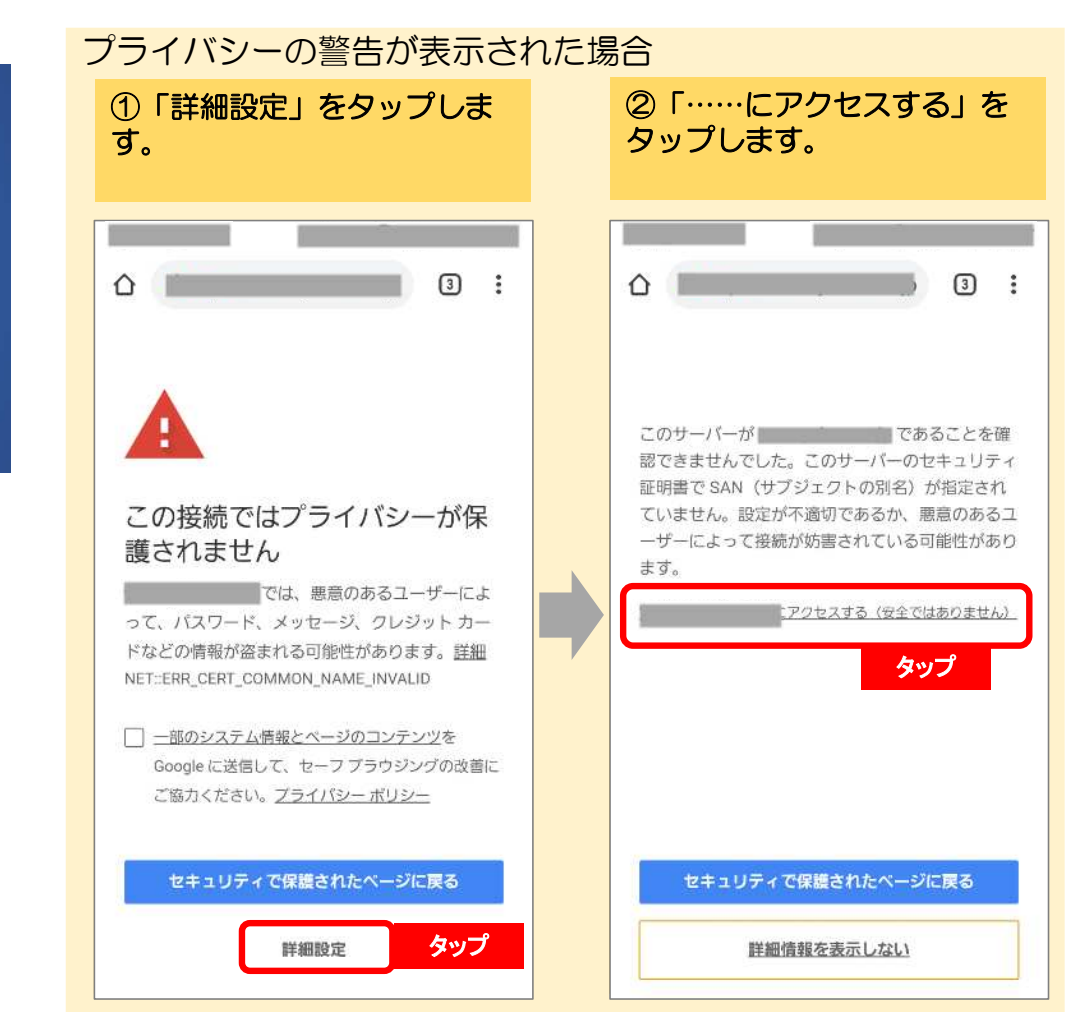

#### ④カメラアプリなどを用いて 認証サイトQRコードを読み込 みます。

【認証サイトQRコード】

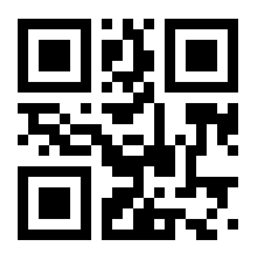

http://767.cafe

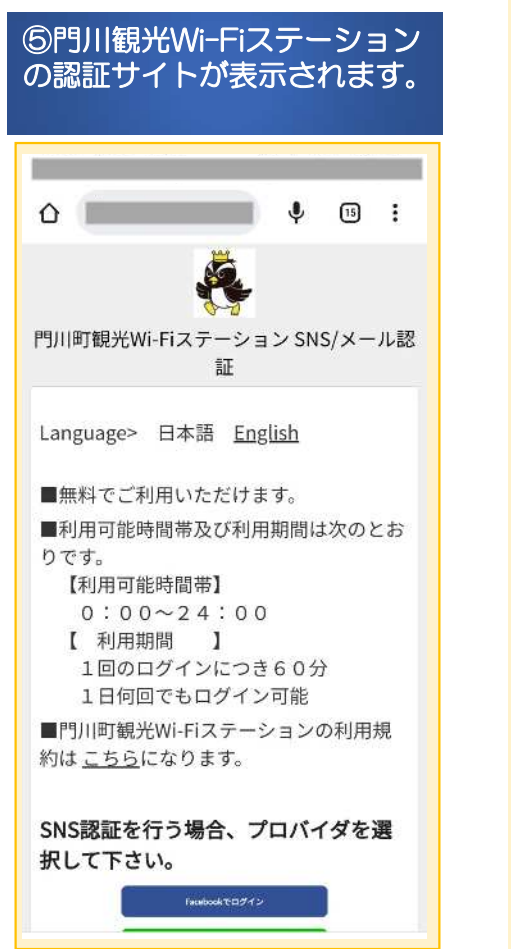

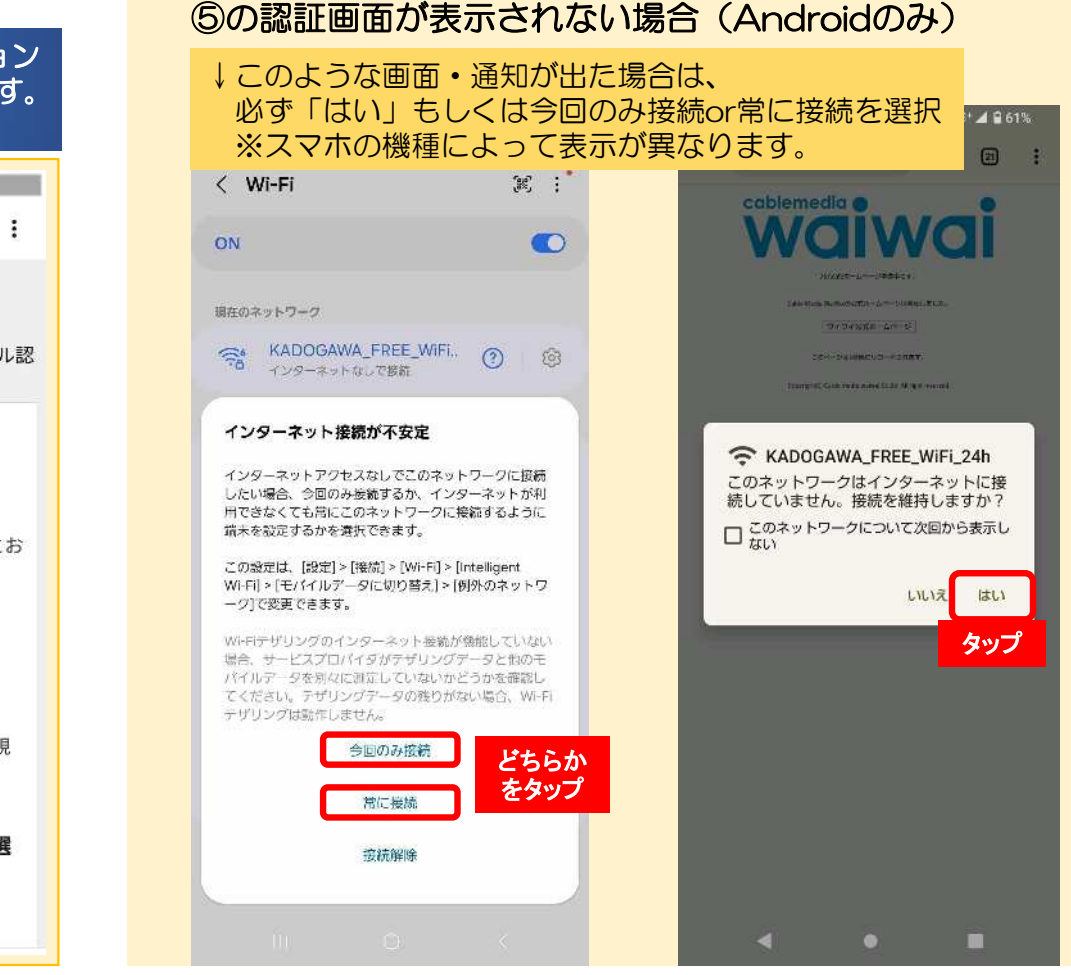

### <SNSアカウント認証を行う場合>

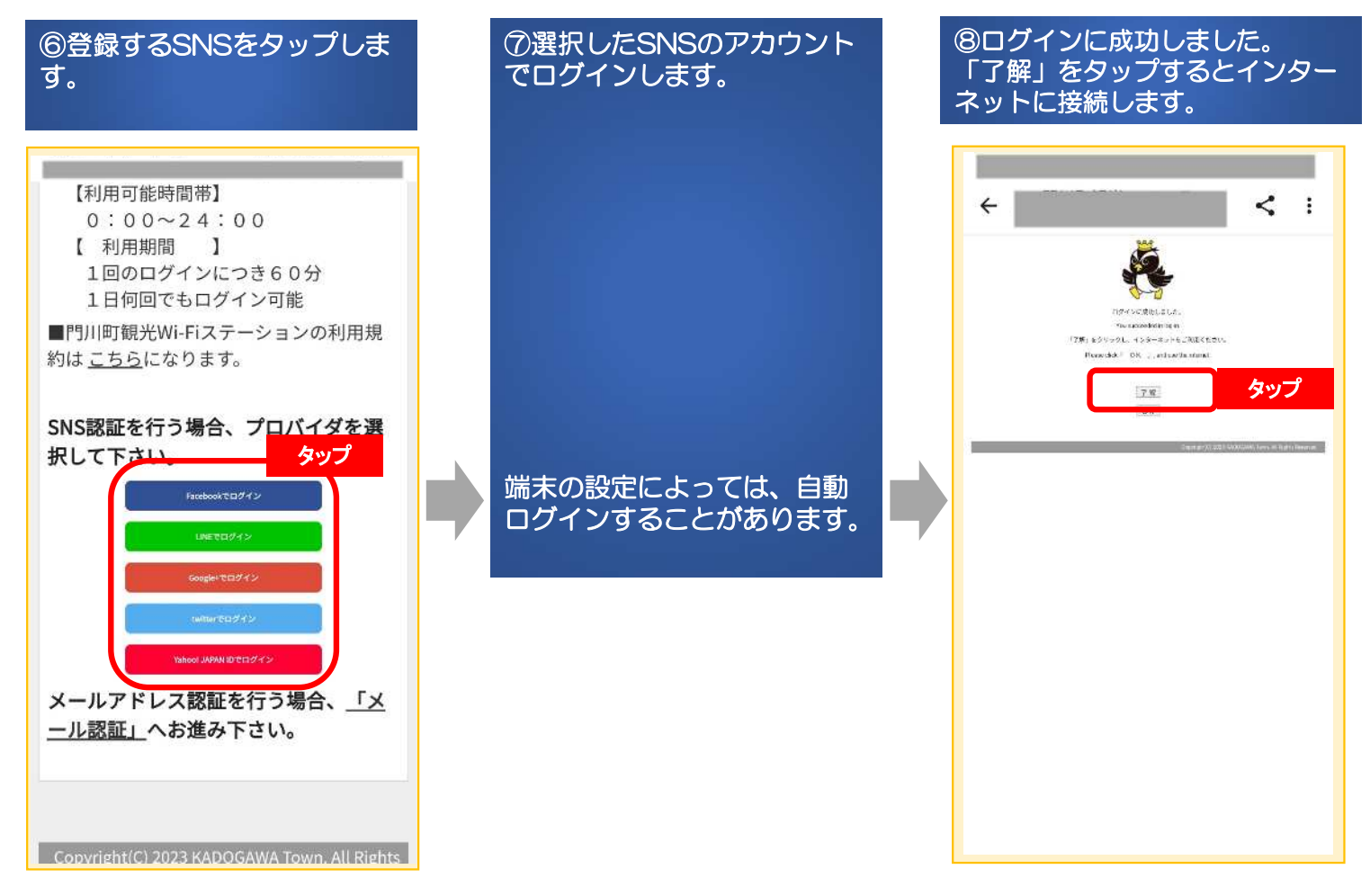

#### <メールアドレス認証を行う場合>

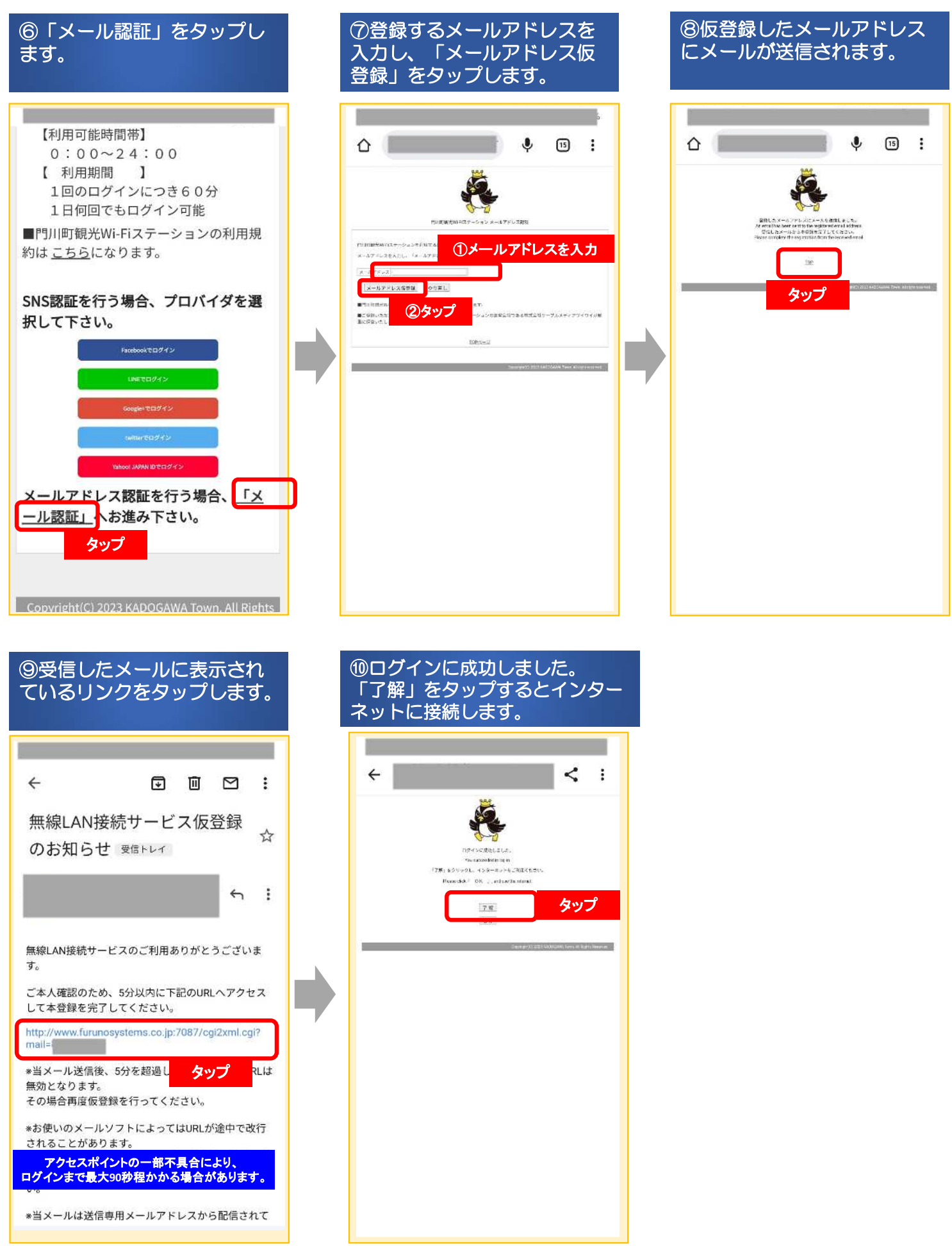